## Liste des entêtes

La liste entêtes, accessible depuis l'administration (si accès), affiche par défaut toutes les entêtes créées par vos soins, multi-modules. Elles sont rattachées à un numéro et c'est à partir de celui-ci qu'elle est appelée, que ce soit au niveau des courriers ou tout document affichant ce type de donnée

# Les (nouveaux) principes de la liste de gestion

**Plus d'écran de recherche** préalable, vous arrivez directement sur la liste

La vague a disparu, offrant plus d'espaces dans le bas de l'écran

Les menus ou boutons sont tous situés en haut de l'écran

• Le picto 🎽 indique un menu avec un choix multiple

• Le picto 🎽 indique un bouton simple

Un filtre est accessible permettant des sous-sélections en temps réel au fur et à mesure de votre frappe.

Filtre

#### Précision

Un filtre n'est pas une recherche, il ne fait qu'éliminer les fiches hors demandes. Si vous effacez les éléments du filtre, la liste originale s'affiche à nouveau.

NB : n'est pas encore disponible sur toutes les listes mais sera déployé au fur et à mesure des versions 6.

#### Les entêtes de colonne

**Chaque colonne peut être triée par ordre croissant** par un simple clic sur son titre ou décroissant en cliquant à nouveau sur le titre.

**L'ordre des colonnes peut être changé temporairement** via le principe du "Drag and Drop" (glisser – déposer). Cela peut faciliter votre lecture…

## Les menus (ou boutons) communs à toutes les listes de gestion

### Le menu Actions

Jusqu'à 6 rubriques peuvent être communes aux listes… Elles ne sont visibles qu'en fonction du contexte

#### **Ouvrir dans une application**

Tous les éléments affichés dans une liste de gestion peuvent être ouverts sur le logiciel de votre choix, à condition qu'il puisse lire un export de fiches. Il est donc conseillé de choisir un tableur (Excel ou Open office par exemples).

Consultez l'article sur les préférences

#### Imprimer

Toutes les commandes d'impression agissent sur la sélection courante c'est à dire les fiches noircies et les fiches seront triées en fonction des préférences de l'utilisateur. A défaut de sélection, toutes les fiches présentes à l'écran seront imprimées et l'ordre d'affichage de l'écran est respecté. Cette commande permet d'imprimer la liste de trois façons différentes.

#### **Fiches**

Chaque fiche sélectionnée est imprimée avec toutes ses caractéristiques en pleine page. Présentation verticale, une page par fiche.

#### Liste

Les fiches sélectionnées sont imprimées sous forme d'une liste. Présentation horizontale.

#### Plus...

Cette commande ouvre un puissant logiciel intégré permettant de créer des états, des étiquettes ou des graphes personnels

### Sélection

Ce menu offre plusieurs options permettant de stocker des listes pour les ré-afficher par la suite. Interrogez notre service assistance si vous désirez ne savoir plus sur ce sujet.

#### Trier

#### Trier

Donne accès à un éditeur de tri permettant des tris mono ou multi-critères, notamment quand vous désirez faire un tri d'informations qui ne sont pas indiquées dans les colonnes de la liste de gestion (tri par date de création des tiers, par exemple)

#### Supprimer

La commande Supprimer permet la suppression définitive d'une ou plusieurs fiches sélectionnées (noircies) au travers d'une

#### boîte de dialogue.

Cette suppression ne sera effective qu'après validation du mot de passe. La suppression n'est possible que si les contraintes de suppression le permettent.

### Dupliquer

Permet, après sélection d'une ligne, de dupliquer l'entête courante. Le numéro affecté est le numéro suivant le dernier numéro utilisé.

### Aller à...

Une fonction très appréciée en termes de convivialité de LSC. Présente sur les listes de gestion, elle permet de passer d'une liste à une autre en utilisant des liens existants. Par exemple, à partir de la liste des modèles d'événements, vous pouvez afficher les événements liés.

### Rechercher

Cf. aide liée aux recherches sur les listes de gestion : <u>accès</u> <u>à l'aide</u>

### Créer

Permet de créer une nouvelle entête

Si l'on gère plusieurs entités comptables, il est possible de créer une en-tête par entité. Il suffit ensuite de définir au niveau de la fiche entité, le numéro d'en-tête à laquelle l'entête est rattachée.

Cependant, si vous utilisez le module Syndic, ne créez qu'une seule en-tête pour toutes les entités gérées (copropriétés).

• Seul le Nouveau mode est à utiliser.

Afin d'obtenir les meilleurs résultats possibles et éviter des effets de pixellisation, il existe une page Macintosh et une page Windows (le mode de traitement des images est très différent dans les 2 mondes). Par défaut, LSC se positionne automatiquement sur l'onglet adéquat en fonction de votre plate-forme (Mac ou PC). Il est possible de visualiser la représentation de l'autre monde en cliquant sur l'onglet, mais bien entendu, nous conseillons de définir le logo en fonction de votre plate-forme et d'éviter de réaliser à partir d'un Macintosh un visuel Windows.

## Les boutons spécifiques à cette liste

#### Import

Pour importer une entête exportée d'une autre base Crypto ou envoyée par notre service hotline

 Si l'entête importée possède un numéro existant, l'import ne se fait pas.

#### Export

Pour exporter une ou plusieurs entêtes, dans un fichier XML.

## Liste des codes postaux

La liste des codes postaux, accessible depuis l'administration (si accès), affiche par défaut tous les codes français préenregistrés par nos soins dans votre fichier de données. Vous pouvez l'agrémenter manuellement, par import pour modifier les codes existants.

# Les (nouveaux) principes de la liste de gestion

**Plus d'écran de recherche** préalable, vous arrivez directement sur la liste

La vague a disparu, offrant plus d'espaces dans le bas de l'écran

Les menus ou boutons sont tous situés en haut de l'écran

- •Le picto 🎽 indique un menu avec un choix multiple
- Le picto 🎽 indique un bouton simple

Un filtre est accessible permettant des sous-sélections en temps réel au fur et à mesure de votre frappe.

Filtre

#### Précision

Un filtre n'est pas une recherche, il ne fait qu'éliminer les fiches hors demandes. Si vous effacez les éléments du filtre, la liste originale s'affiche à nouveau.

NB : n'est pas encore disponible sur toutes les listes mais sera déployé au fur et à mesure des versions 6.

#### Les entêtes de colonne

**Chaque colonne peut être triée par ordre croissant** par un simple clic sur son titre ou décroissant en cliquant à nouveau sur le titre.

**L'ordre des colonnes peut être changé temporairement** via le principe du "Drag and Drop" (glisser – déposer). Cela peut faciliter votre lecture…

## Les menus (ou boutons) communs à toutes les listes de gestion

### Le menu Actions

Jusqu'à 6 rubriques peuvent être communes aux listes… Elles ne sont visibles qu'en fonction du contexte

#### **Ouvrir dans une application**

Tous les éléments affichés dans une liste de gestion peuvent être ouverts sur le logiciel de votre choix, à condition qu'il puisse lire un export de fiches. Il est donc conseillé de choisir un tableur (Excel ou Open office par exemples).

Consultez l'article sur les préférences

#### Imprimer

Toutes les commandes d'impression agissent sur la sélection courante c'est à dire les fiches noircies et les fiches seront triées en fonction des préférences de l'utilisateur. A défaut de sélection, toutes les fiches présentes à l'écran seront imprimées et l'ordre d'affichage de l'écran est respecté. Cette commande permet d'imprimer la liste de trois façons différentes.

#### **Fiches**

Chaque fiche sélectionnée est imprimée avec toutes ses caractéristiques en pleine page. Présentation verticale, une page par fiche.

#### Liste

Les fiches sélectionnées sont imprimées sous forme d'une liste. Présentation horizontale.

#### Plus...

Cette commande ouvre un puissant logiciel intégré permettant de créer des états, des étiquettes ou des graphes personnels

### Sélection

Ce menu offre plusieurs options permettant de stocker des listes pour les ré-afficher par la suite. Interrogez notre service assistance si vous désirez ne savoir plus sur ce sujet.

#### Trier

#### Trier

Donne accès à un éditeur de tri permettant des tris mono ou multi-critères, notamment quand vous désirez faire un tri d'informations qui ne sont pas indiquées dans les colonnes de la liste de gestion (tri par date de création des tiers, par exemple)

#### Supprimer

La commande Supprimer permet la suppression définitive d'une ou plusieurs fiches sélectionnées (noircies) au travers d'une

#### boîte de dialogue.

Cette suppression ne sera effective qu'après validation du mot de passe. La suppression n'est possible que si les contraintes de suppression le permettent.

### Rechercher

Cf. aide liée aux recherches sur les listes de gestion : <u>accès</u> <u>à l'aide</u>

### Créer

Permet de créer un nouveau code postal

| Création _CodePostau | IX          |         |             |
|----------------------|-------------|---------|-------------|
| Coordonnées          |             |         |             |
| Code<br>Ville        |             |         |             |
| Code INSEE           | 0 optionnel |         |             |
|                      |             |         |             |
|                      |             |         |             |
| <b>#</b>             |             | Annuler | 🕨 Valider 🔡 |

Vous pourrez également y indiquer le code INSEE.

Ce dernier est utilisé dans les transferts internet s'il est indiqué. En effet, plusieurs villes peuvent avoir le même code postal alors que le code Insee est unique.

## Le bouton spécifique à cette liste

### Import

Cet import permet de lire la liste fournie par la Poste.

| Demander |                                                      |
|----------|------------------------------------------------------|
|          | Départements à charger (séparés par ;),<br>vide=tout |
|          | Annuler OK                                           |

LSC lit le format normalisé "HEXACODE" et un format libre (dont la structure est décrite en annexe). Il est possible de limiter la lecture à certains départements (en saisissant leur numéro séparé par des ;), ou tout le fichier (en laissant vide la zone).

Lorsque l'import porte sur le fichier HEXACODE, une option permet d'injecter ou non les cedex.

## Liste des alarmes applicatives

La liste alarmes applicatives (automatiques et manuelles, accessible depuis l'administration (si accès), affiche par défaut toutes les modèles

d'alarmes, multi-modules

# Les (nouveaux) principes de la liste de gestion

**Plus d'écran de recherche** préalable, vous arrivez directement sur la liste

La vague a disparu, offrant plus d'espaces dans le bas de l'écran

Les menus ou boutons sont tous situés en haut de l'écran

- •Le picto 🎽 indique un menu avec un choix multiple
- Le picto > indique un bouton simple

Un filtre est accessible permettant des sous-sélections en temps réel au fur et à mesure de votre frappe.

Filtre

#### Précision

Un filtre n'est pas une recherche, il ne fait qu'éliminer les fiches hors demandes. Si vous effacez les éléments du filtre, la liste originale s'affiche à nouveau.

NB : n'est pas encore disponible sur toutes les listes mais sera déployé au fur et à mesure des versions 6.

#### Les entêtes de colonne

**Chaque colonne peut être triée par ordre croissant** par un simple clic sur son titre ou décroissant en cliquant à nouveau sur le titre.

**L'ordre des colonnes peut être changé temporairement** via le principe du "Drag and Drop" (glisser – déposer). Cela peut faciliter votre lecture…

### Les menus (ou boutons) communs à toutes les listes de gestion

### Le menu Actions

Jusqu'à 6 rubriques peuvent être communes aux listes… Elles ne sont visibles qu'en fonction du contexte

#### **Ouvrir dans une application**

Tous les éléments affichés dans une liste de gestion peuvent être ouverts sur le logiciel de votre choix, à condition qu'il puisse lire un export de fiches. Il est donc conseillé de choisir un tableur (Excel ou Open office par exemples).

Consultez l'article sur les préférences

#### Imprimer

Toutes les commandes d'impression agissent sur la sélection courante c'est à dire les fiches noircies et les fiches seront triées en fonction des préférences de l'utilisateur. A défaut de sélection, toutes les fiches présentes à l'écran seront imprimées et l'ordre d'affichage de l'écran est respecté. Cette commande permet d'imprimer la liste de trois façons différentes.

#### **Fiches**

Chaque fiche sélectionnée est imprimée avec toutes ses caractéristiques en pleine page. Présentation verticale, une page par fiche.

#### Liste

Les fiches sélectionnées sont imprimées sous forme d'une liste. Présentation horizontale.

#### Plus...

Cette commande ouvre un puissant logiciel intégré permettant de créer des états, des étiquettes ou des graphes personnels

#### Sélection

Ce menu offre plusieurs options permettant de stocker des listes pour les ré-afficher par la suite. Interrogez notre service assistance si vous désirez ne savoir plus sur ce sujet.

#### Trier

Trier

Donne accès à un éditeur de tri permettant des tris mono ou multi-critères, notamment quand vous désirez faire un tri d'informations qui ne sont pas indiquées dans les colonnes de la liste de gestion (tri par date de création des tiers, par exemple)

#### Supprimer

La commande Supprimer permet la suppression définitive d'une ou plusieurs fiches sélectionnées (noircies) au travers d'une boîte de dialogue.

Cette suppression ne sera effective qu'après validation du mot de passe. La suppression n'est possible que si les contraintes de suppression le permettent.

## Aller à…

Une fonction très appréciée en termes de convivialité de LSC. Présente sur les listes de gestion, elle permet de passer d'une liste à une autre en utilisant des liens existants. Par exemple, à partir de la liste des modèles d'événements, vous pouvez afficher les événements liés.

### Rechercher

Cf. aide liée aux recherches sur les listes de gestion : <u>accès</u> <u>à l'aide</u>

## Créer

Permet de créer une nouvelle alarme, de type "manuelle", sur les tables suivantes :

| Locataire 🗸 🗸      |
|--------------------|
| Locataire          |
| Copropriétaire     |
| Immeuble           |
| Lot                |
| Mandat Gérance     |
| Mandat Transaction |
| Mandat Saisonnier  |
| Contrat Saisonnier |
| Dossier            |

### Le bouton spécifique à cette liste

#### Regénérer

Après sélection d'une alarme, permet

- D'affecter des alarmes à des destinataires nouvellement définis sur celle-ci.
- De recalculer l'intégrité d'une alarme et son affectation au(x) destinataire(s)

Attention, ne fonction qu'avec les alarmes dont le type est inférieur à 100

NB : pour celles supérieures à 100, il faut entrer dans l'alarme par double clic puis aller sur le bouton "mettre à jour l'alarme manuelle"

#### Le paramétrage des alarmes automatiques

Les fonctionnalités apportées par cette liste de gestion sont le paramétrage du libellé, de la date de déclenchement et des destinataires de l'alarme.

Ce paramétrage se fait sur la fiche type alarme accessible par double-clic.

|                         | es - 2/43                 |  |
|-------------------------|---------------------------|--|
|                         |                           |  |
|                         |                           |  |
| 🕨 Paramétrage des aları | mes Alarme auto 2 (72)    |  |
|                         |                           |  |
| Libellé                 | Alarme auto 2             |  |
| Prévenir                | 15 jours avant l'échéance |  |
| Message à destination   | de                        |  |
| Daurs in fa             |                           |  |
| Pour into               |                           |  |
|                         |                           |  |

Le délai est défini en nombre de jours. Si le nombre saisi ici est positif, l'alarme apparaîtra X jours avant l'échéance ; si le nombre est négatif, l'alarme apparaîtra X jours après.

A l'aide du pop-up « pour info », il est possible de définir les destinataires de l'alarme.

A noter : le paramètre « Reçoit les alarmes du service » défini sur la fiche Utilisateur page 3 devient sans objet.

#### Le paramétrage des alarmes manuelles

Les types d'alarmes manuelles peuvent être librement créés par l'utilisateur.

Il est nécessaire que les types d'alarmes soient créés pour pouvoir poser une alarme manuelle sur un des fichiers concernés.

| 🜆 Création AlarmesProgrammees |                     |                           |                                         |         |  |
|-------------------------------|---------------------|---------------------------|-----------------------------------------|---------|--|
|                               |                     |                           |                                         |         |  |
|                               |                     |                           |                                         |         |  |
| Paramétrage des ala           | armes sur la table  |                           | Locataire                               | <b></b> |  |
|                               |                     |                           | Locataire                               |         |  |
| Libellé                       | Locataire           |                           | Immeuble                                |         |  |
| Prévenir                      | 0 jours ava         | 0 jours avant l'échéance  |                                         |         |  |
|                               | o jouro are         | o jours availe reclieance |                                         |         |  |
| Renouvellement                | Quotidien           | Hebdomada                 | Mandat Saisonnier<br>Contrat Saisonnier |         |  |
|                               | 3 semaines          | Mensuel                   | Dossier                                 |         |  |
|                               | Trimestriel         | Semestriel                | Annuel                                  |         |  |
|                               | 3 ans               | © 6 ans                   | 10 ans                                  |         |  |
|                               | Aucun (supprimer l' | alarme après trait        | tement)                                 |         |  |
|                               |                     |                           |                                         |         |  |
|                               |                     |                           |                                         |         |  |
|                               |                     |                           |                                         |         |  |
|                               |                     |                           |                                         |         |  |
|                               |                     |                           |                                         |         |  |
|                               |                     |                           |                                         |         |  |
|                               |                     |                           |                                         |         |  |
|                               |                     |                           |                                         |         |  |
|                               |                     |                           |                                         |         |  |
|                               |                     |                           |                                         |         |  |
|                               |                     |                           |                                         |         |  |
|                               |                     |                           |                                         |         |  |
|                               |                     |                           |                                         |         |  |
|                               |                     |                           |                                         |         |  |
| 🕨 Message à destination       | on de               |                           |                                         |         |  |
|                               |                     |                           |                                         |         |  |
| Pour info 🗵 JLC               |                     |                           |                                         |         |  |
|                               |                     |                           |                                         |         |  |
|                               |                     |                           |                                         |         |  |
|                               |                     | ,                         | 1                                       |         |  |

La création d'un type d'alarmes manuelles (à partir de la liste de gestion, bouton « Chercher » puis « Créer »), consiste à renseigner les informations suivantes :

- sur quel fichier peut s'appliquer l'alarme : un pop-up présente les différents choix possibles.
- le libellé de l'alarme
- la date de déclenchement : nombre de jours avant l'échéance
- le comportement lors du traitement de l'alarme : à reporter d'un jour, semaine, mois, année ou à supprimer après traitement.
- la liste des destinataires de l'alarme.

CTRL (ou Pomme sur Macintosh) + clic sur la zone « pour info » (celle où sont affichées les initiales des personnes en « pour information ») affiche un pop-up permettant de retirer

## Liste des prénoms

La liste des prénoms, accessible depuis l'administration (si accès), affiche par défaut tous les prénoms pré importés par nos soins lors de la création de votre fichier de données. Vous pouvez l'agrémenter manuellement ou par import à ce niveau et, mettre à jour les correspondants existants par application de cette liste.

# Les (nouveaux) principes de la liste de gestion

**Plus d'écran de recherche** préalable, vous arrivez directement sur la liste

La vague a disparu, offrant plus d'espaces dans le bas de l'écran

Les menus ou boutons sont tous situés en haut de l'écran

- Le picto 🎽 indique un menu avec un choix multiple
- Le picto > indique un bouton simple

Un filtre est accessible permettant des sous-sélections en temps réel au fur et à mesure de votre frappe.

Filtre

#### Précision

Un filtre n'est pas une recherche, il ne fait qu'éliminer les fiches hors demandes. Si vous effacez les éléments du filtre, la liste originale s'affiche à nouveau. NB : n'est pas encore disponible sur toutes les listes mais sera déployé au fur et à mesure des versions 6.

#### Les entêtes de colonne

**Chaque colonne peut être triée par ordre croissant** par un simple clic sur son titre ou décroissant en cliquant à nouveau sur le titre.

**L'ordre des colonnes peut être changé temporairement** via le principe du "Drag and Drop" (glisser – déposer). Cela peut faciliter votre lecture…

## Les menus (ou boutons) communs à toutes les listes de gestion

### Le menu Actions

Jusqu'à 6 rubriques peuvent être communes aux listes… Elles ne sont visibles qu'en fonction du contexte

#### **Ouvrir dans une application**

Tous les éléments affichés dans une liste de gestion peuvent être ouverts sur le logiciel de votre choix, à condition qu'il puisse lire un export de fiches. Il est donc conseillé de choisir un tableur (Excel ou Open office par exemples).

Consultez l'article sur les préférences

### Imprimer

Toutes les commandes d'impression agissent sur la sélection courante c'est à dire les fiches noircies et les fiches seront triées en fonction des préférences de l'utilisateur. A défaut de sélection, toutes les fiches présentes à l'écran seront imprimées et l'ordre d'affichage de l'écran est respecté. Cette commande permet d'imprimer la liste de trois façons différentes.

#### **Fiches**

Chaque fiche sélectionnée est imprimée avec toutes ses caractéristiques en pleine page. Présentation verticale, une page par fiche.

#### Liste

Les fiches sélectionnées sont imprimées sous forme d'une liste. Présentation horizontale.

#### Plus...

Cette commande ouvre un puissant logiciel intégré permettant de créer des états, des étiquettes ou des graphes personnels

#### Sélection

Ce menu offre plusieurs options permettant de stocker des listes pour les ré-afficher par la suite. Interrogez notre service assistance si vous désirez ne savoir plus sur ce sujet.

#### Trier

#### Trier

Donne accès à un éditeur de tri permettant des tris mono ou multi-critères, notamment quand vous désirez faire un tri d'informations qui ne sont pas indiquées dans les colonnes de la liste de gestion (tri par date de création des tiers, par exemple)

#### Supprimer

La commande Supprimer permet la suppression définitive d'une ou plusieurs fiches sélectionnées (noircies) au travers d'une boîte de dialogue.

Cette suppression ne sera effective qu'après validation du mot de passe. La suppression n'est possible que si les contraintes de suppression le permettent.

### Rechercher

Cf. aide liée aux recherches sur les listes de gestion : <u>accès</u> <u>à l'aide</u>

## Créer

Permet de créer un nouveau prénom

## Les menus (ou boutons) spécifiques à cette liste

### Le menu Actions

#### Importer

Permet d'importer un fichier au format .txt, contenant deux colonnes : Prénom, Genre (H ou F)

### Appliquer

Cette rubrique permet de recalculer les fiches correspondants en fonction des prénoms.

Si, par exemple, vous avez saisi un nom et un prénom sur une fiche à une époque où le prénom n'était pas connu par LSC. Dans ce cas, le logiciel n'avait donc pas séparé le nom du prénom, ni même affecté automatiquement un genre (monsieur ou madame).

Ce bouton permet de mettre à jour les fiches concernées par le cas cité ci-avant.

L'extraction n'est réalisée que si aucune ambiguïté n'existe. En cas de doute (le prénom n'est pas trouvé dans la table des prénoms), LSC ne fait rien et les fiches non traitées sont présentées en liste vous permettant d'effectuer un traitement manuel.

## Liste modèles d'événements

La liste des modèles d'événements, accessible depuis l'administration (si accès) ou à partir du menu paramètres de l'écran d'accueil (si droit affecté au niveau de la fiche utilisateur), affiche par défaut tous les modèles visibles dans les menus déroulants quand vous appelez un modèle (lors de la création d'un événement ou d'un mailing)

# Les (nouveaux) principes de la liste de gestion

Plus d'écran de recherche préalable, vous arrivez directement sur la liste La vague a disparu, offrant plus d'espaces dans le bas de l'écran Les menus ou boutons sont tous situés en haut de l'écran

- Le picto 🎽 indique un menu avec un choix multiple
- Le picto 🎽 indique un bouton simple

Un filtre est accessible permettant des sous-sélections en temps réel au fur et à mesure de votre frappe.

Filtre

#### Précision

Un filtre n'est pas une recherche, il ne fait qu'éliminer les fiches hors demandes. Si vous effacez les éléments du filtre, la liste originale s'affiche à nouveau.

NB : n'est pas encore disponible sur toutes les listes mais sera déployé au fur et à mesure des versions 6.

#### Les entêtes de colonne

**Chaque colonne peut être triée par ordre croissant** par un simple clic sur son titre ou décroissant en cliquant à nouveau sur le titre.

**L'ordre des colonnes peut être changé temporairement** via le principe du "Drag and Drop" (glisser – déposer). Cela peut faciliter votre lecture…

## Les menus (ou boutons) communs à toutes les listes de gestion

#### Le menu Actions

Jusqu'à 6 rubriques peuvent être communes aux listes… Elles ne sont visibles qu'en fonction du contexte

### **Ouvrir dans une application**

Tous les éléments affichés dans une liste de gestion peuvent être ouverts sur le logiciel de votre choix, à condition qu'il puisse lire un export de fiches. Il est donc conseillé de choisir un tableur (Excel ou Open office par exemples).

Consultez l'article sur les préférences

### Imprimer

Toutes les commandes d'impression agissent sur la sélection courante c'est à dire les fiches noircies et les fiches seront triées en fonction des préférences de l'utilisateur. A défaut de sélection, toutes les fiches présentes à l'écran seront imprimées et l'ordre d'affichage de l'écran est respecté. Cette commande permet d'imprimer la liste de trois façons différentes.

#### **Fiches**

Chaque fiche sélectionnée est imprimée avec toutes ses caractéristiques en pleine page. Présentation verticale, une page par fiche.

#### Liste

Les fiches sélectionnées sont imprimées sous forme d'une liste. Présentation horizontale.

#### Plus...

Cette commande ouvre un puissant logiciel intégré permettant de créer des états, des étiquettes ou des graphes personnels

### Sélection

Ce menu offre plusieurs options permettant de stocker des listes pour les ré-afficher par la suite. Interrogez notre

service assistance si vous désirez ne savoir plus sur ce sujet.

### Trier

Trier

Donne accès à un éditeur de tri permettant des tris mono ou multi-critères, notamment quand vous désirez faire un tri d'informations qui ne sont pas indiquées dans les colonnes de la liste de gestion (tri par date de création des tiers, par exemple)

#### Supprimer

La commande Supprimer permet la suppression définitive d'une ou plusieurs fiches sélectionnées (noircies) au travers d'une boîte de dialogue.

Cette suppression ne sera effective qu'après validation du mot de passe. La suppression n'est possible que si les contraintes de suppression le permettent.

### Aller à…

Une fonction très appréciée en termes de convivialité de LSC. Présente sur les listes de gestion, elle permet de passer d'une liste à une autre en utilisant des liens existants. Par exemple, à partir de la liste des modèles d'événements, vous pouvez afficher les événements liés.

### Rechercher

Cf. aide liée aux recherches sur les listes de gestion : <u>accès</u> <u>à l'aide</u>

## Créer

Permet de créer un nouveau modèle d'événement

## Les menus (ou boutons) spécifiques à cette liste

### Export

Permet l'export au format XML, après sélection, des modèles sur votre disque dur.

Si vous voulez sauvegarder un modèle ou le transmettre à un tiers (assistance Crypto par exemple), servez-vous de cette rubrique.

### Import

Permet d'importer un ou plusieurs modèles, au format XML.

Peut être très utile pour les matrices que nous mettons à votre disposition sur votre service client du site Crypto.fr